### Copier des fichiers depuis un périphérique USB

#### 1. Connecter le périphérique 1.1. Identifier le type de câble nécessaire

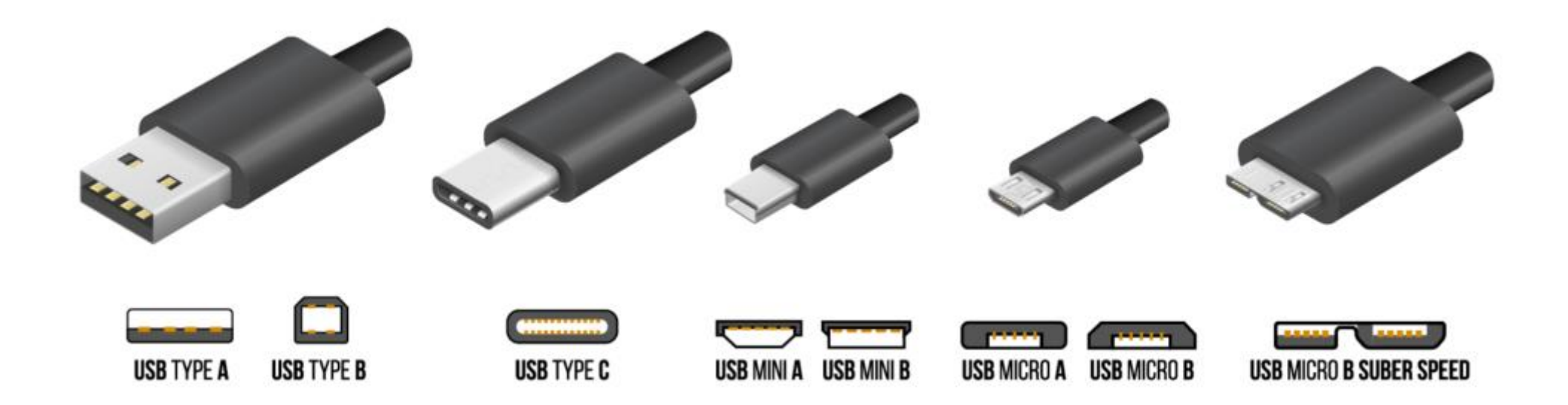

#### 1. Connecter le périphérique 1.2. Brancher le périphérique sur le PC

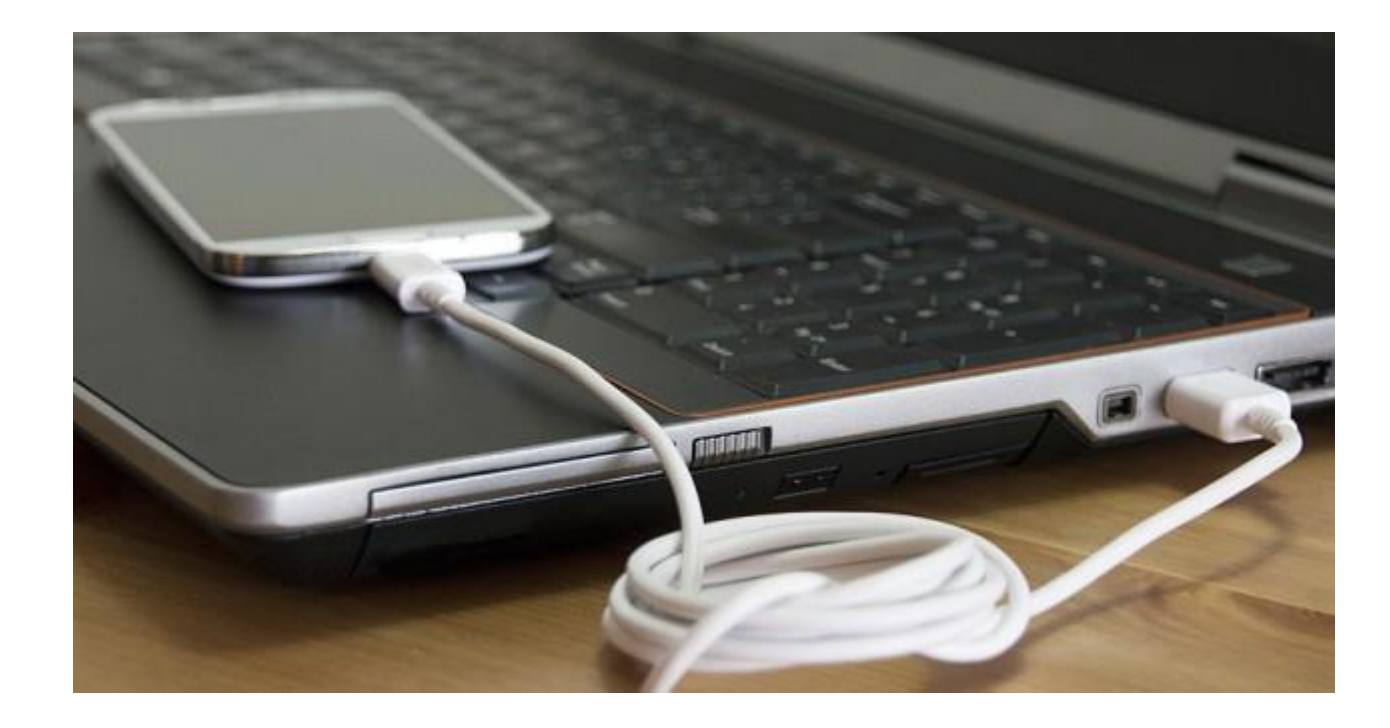

### 1. Connecter le périphérique 1.3. Autoriser le partage de fichiers (smartphones & tablettes)

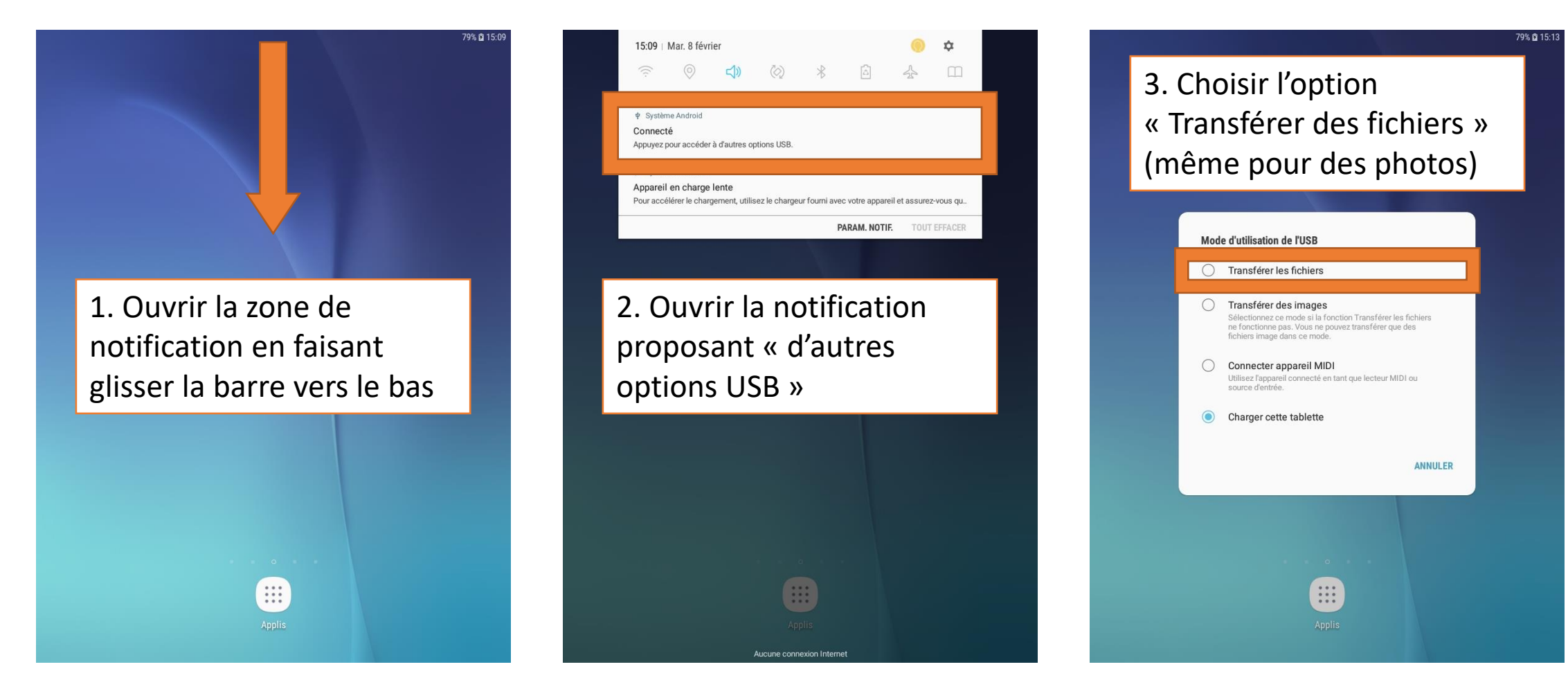

## 2.1. Ouvrir l'explorateur

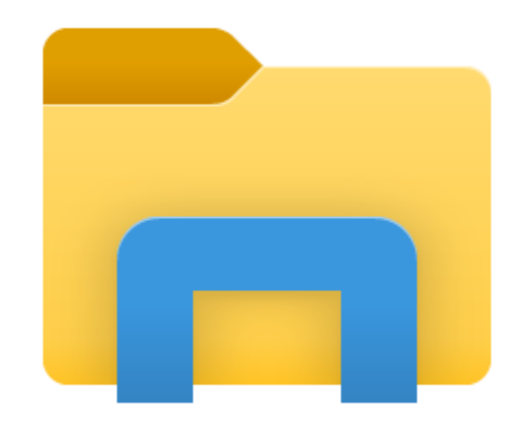

En double-cliquant sur l'icône depuis le bureau

ou

En cliquant sur l'icône dans la barre des tâches

ou

En appuyant sur les touches WINDOWS et E en même temps

## 2.2. Lister les périphériques connectés

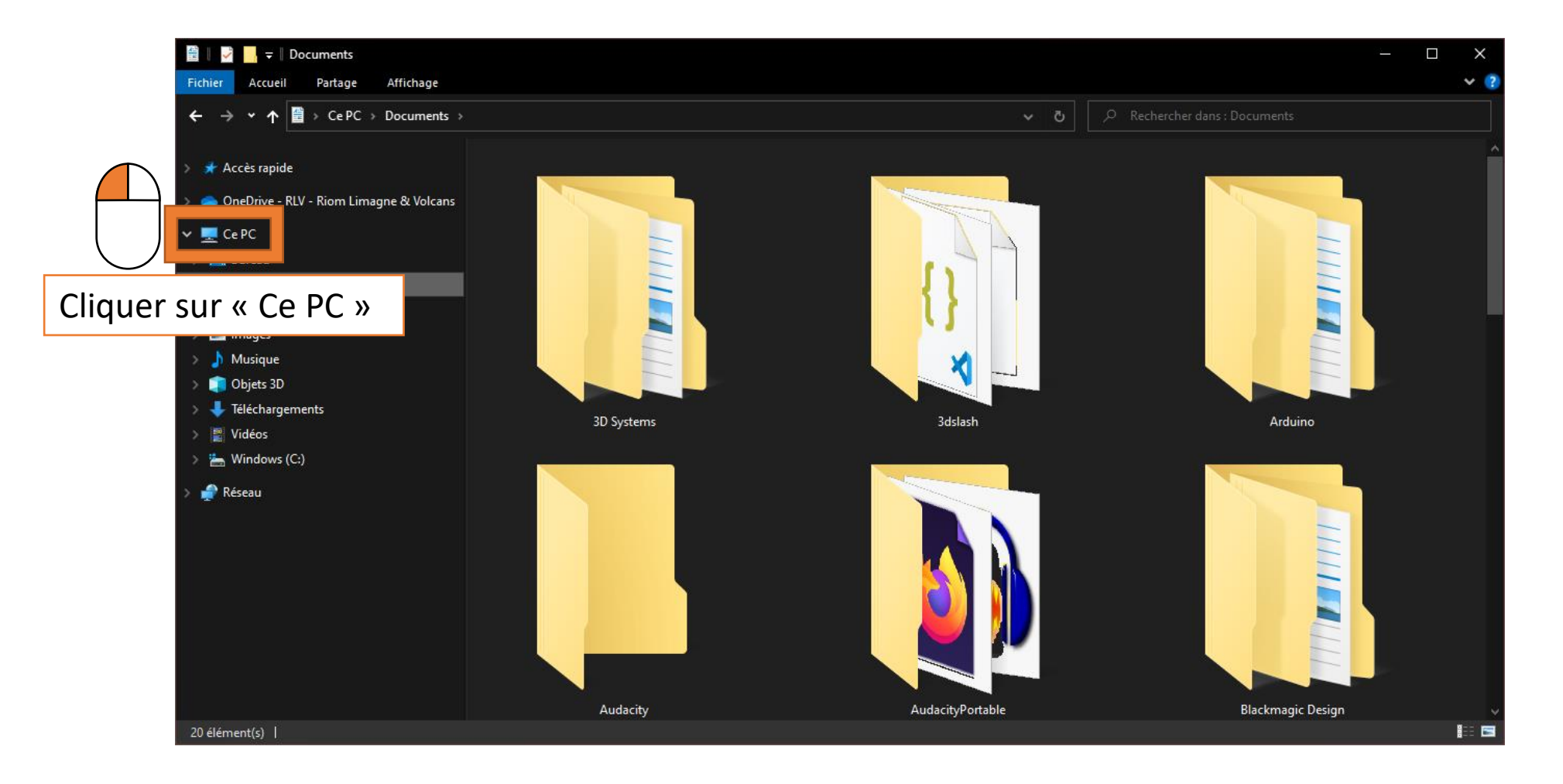

## 2. Accéder au dossier du périphérique 2.3. Identifier le bon

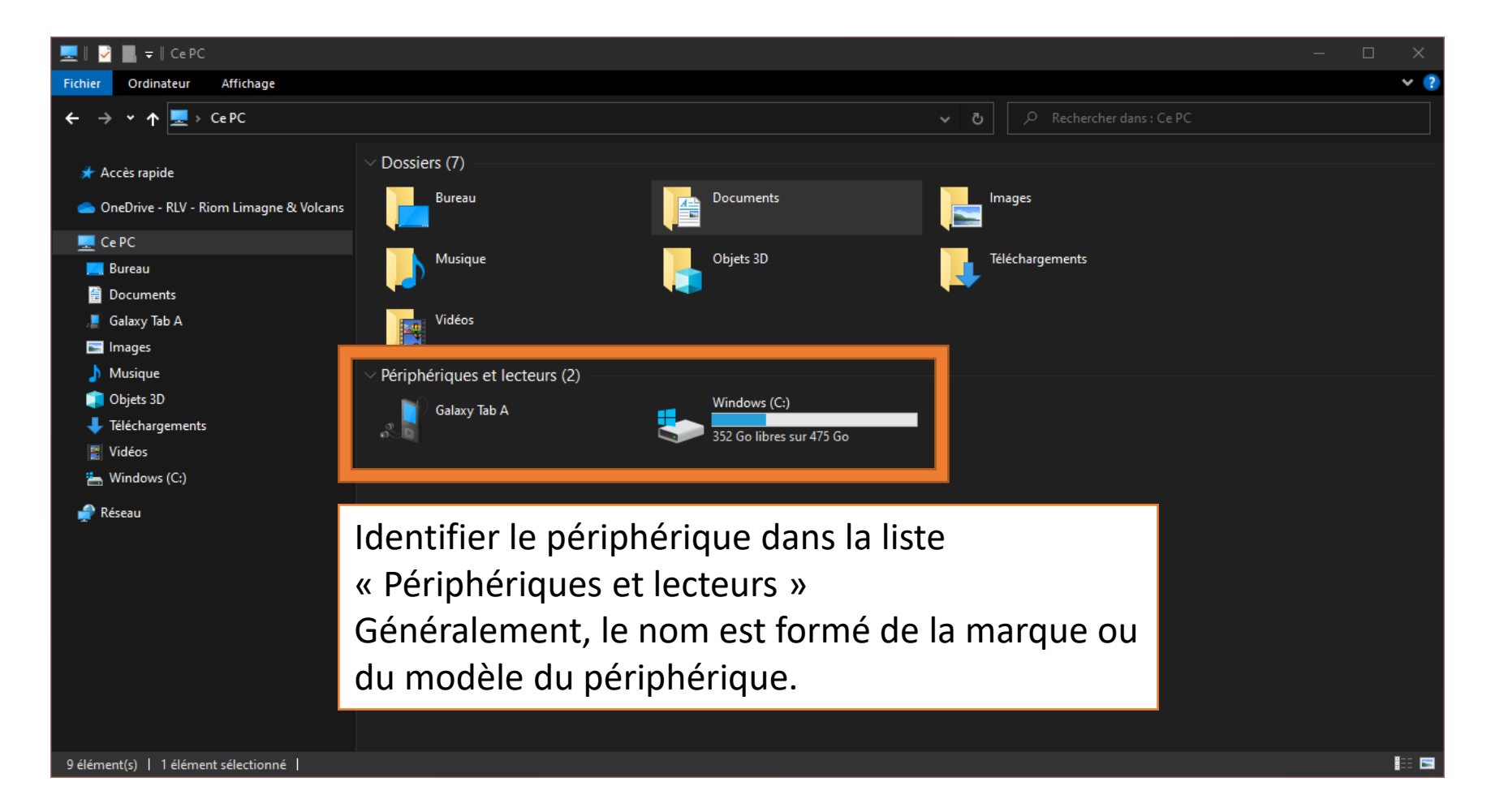

## 2.4. L'ouvrir comme un dossier

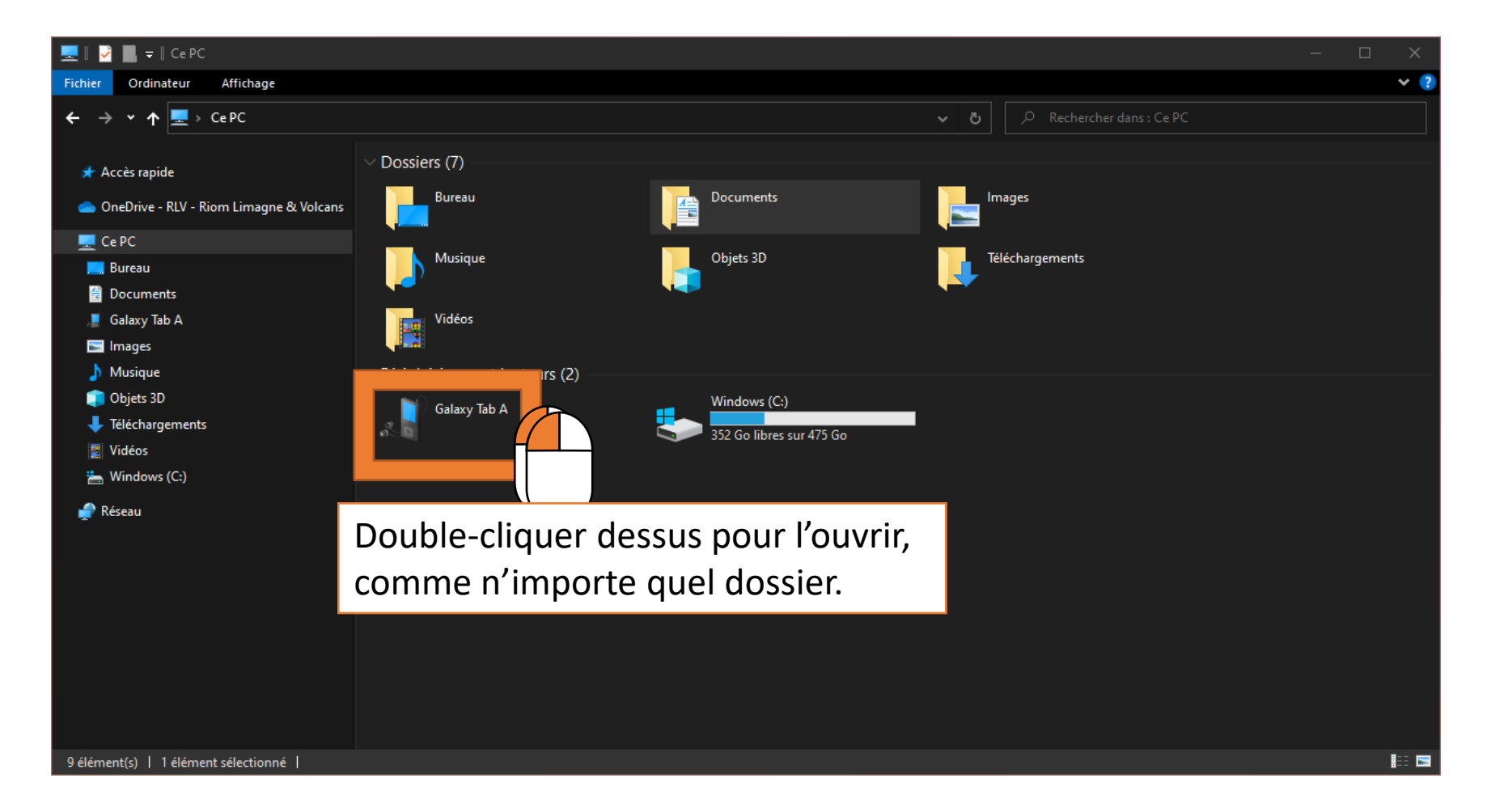

# 3. Chercher l'emplacement de stockage des fichiers souhaités

- Les noms de dossiers sont souvent en anglais.
- La structure dépend du type d'appareil. Dans cet exemple, il s'agit d'un appareil Android classique.
- On peut naviguer comme avec des dossiers classiques.

# 3. Chercher l'emplacement de stockage des fichiers souhaités

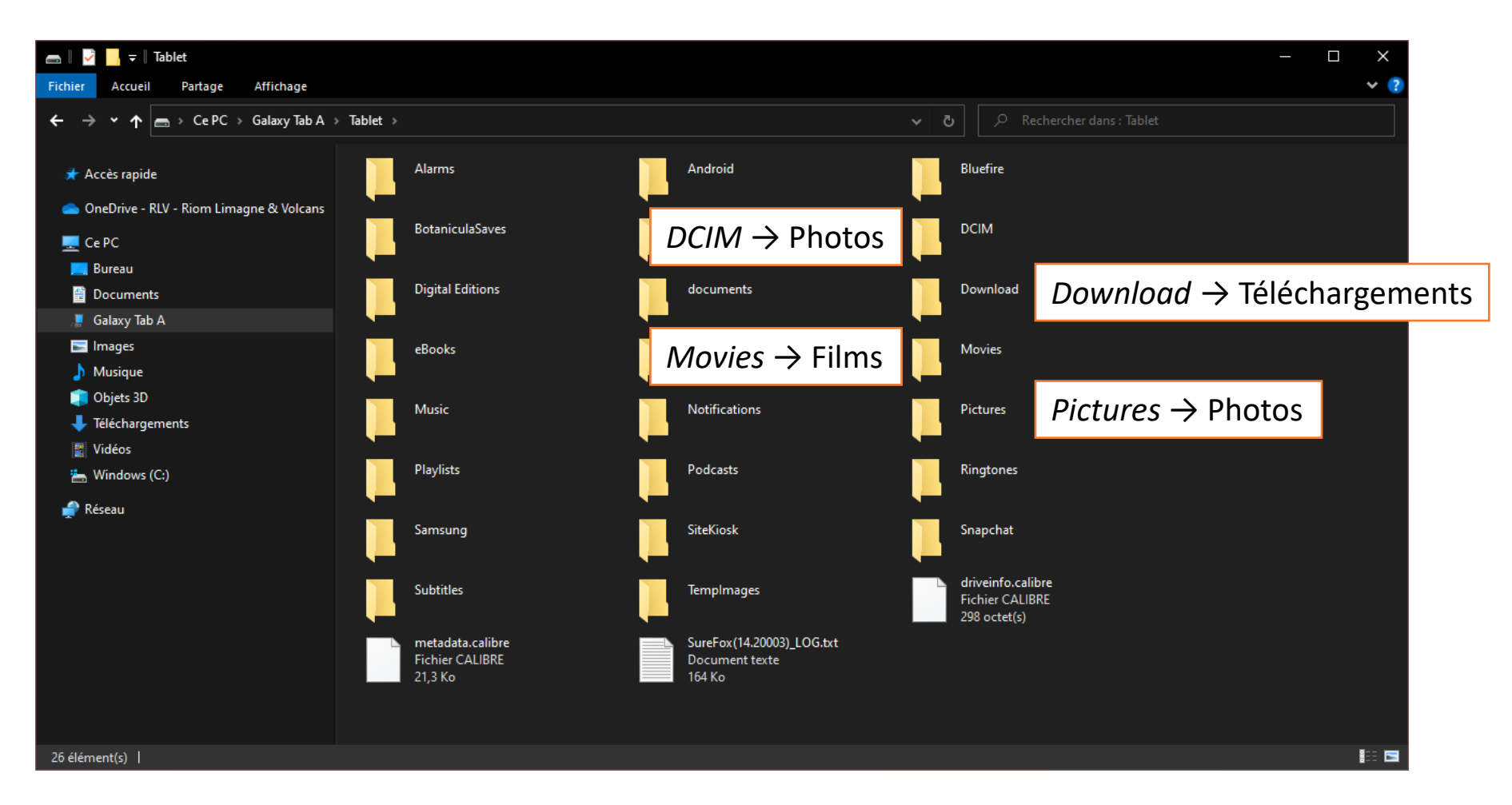

# 3. Chercher l'emplacement de stockage des fichiers souhaités

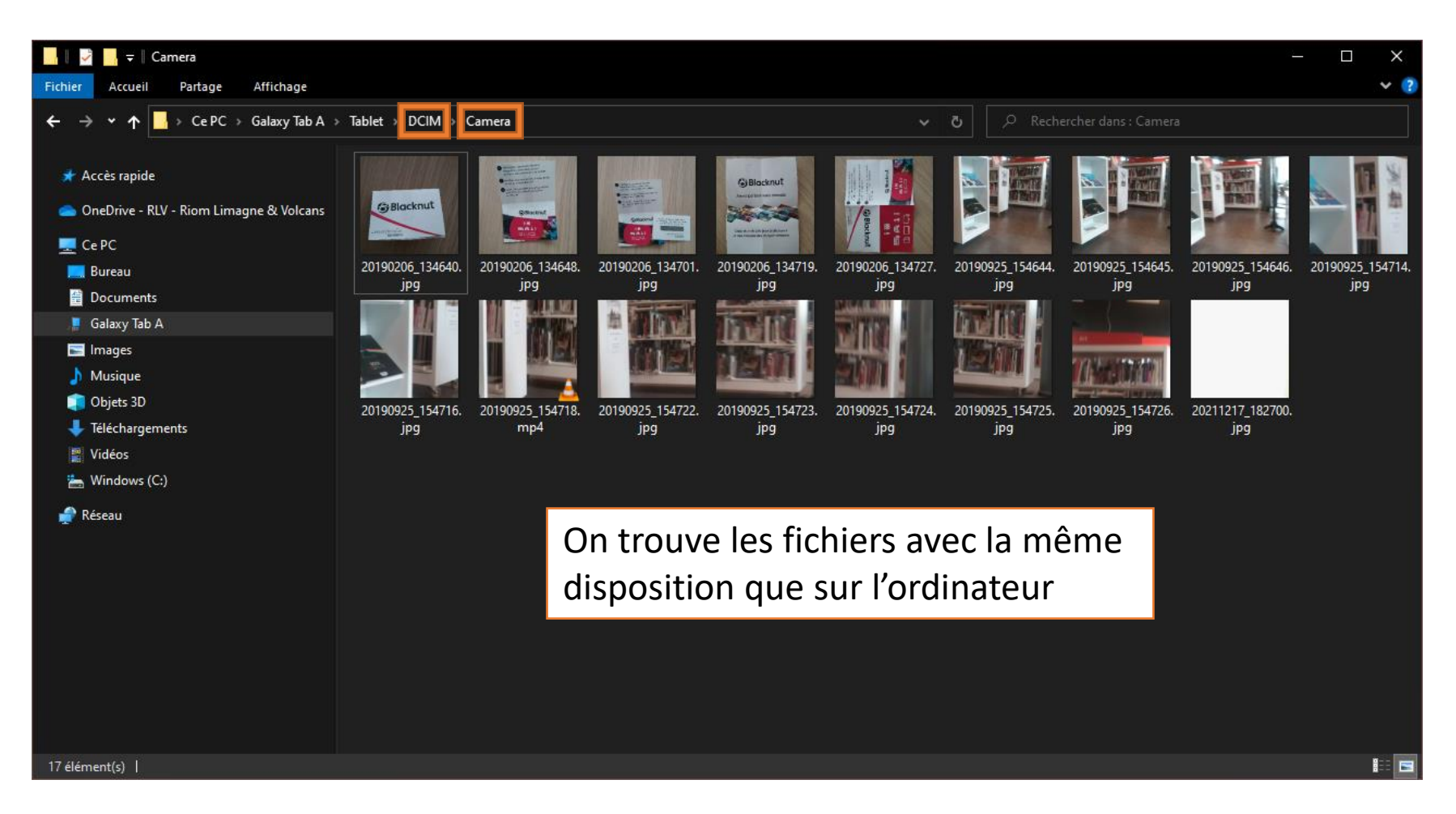

## 4.1. Sélectionner ces documents

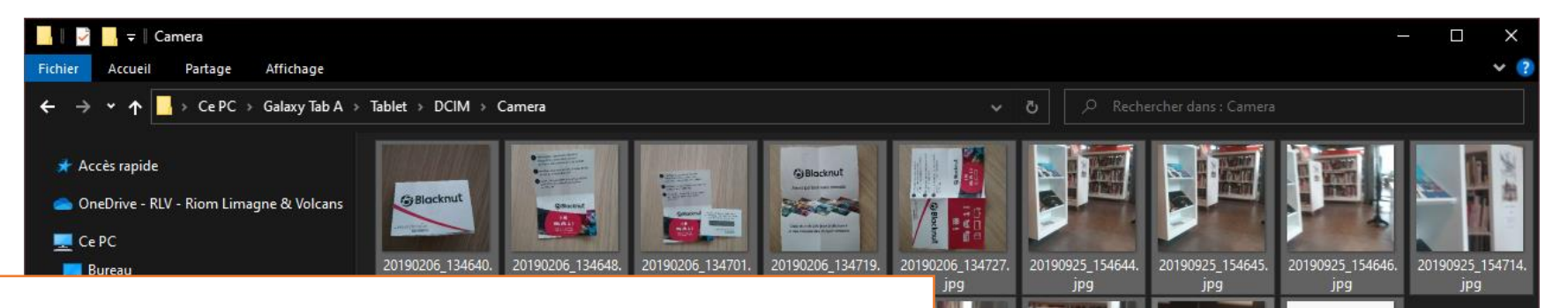

- Cliquer sur un document pour le sélectionner.
- Maintenir la touche CTRL enfoncée pour en sélectionner un autre ou l'enlever de la sélection en cliquant dessus.
- Maintenir la touche MAJ pour sélectionner plusieurs fichiers consécutifs (cliquer sur le premier puis le dernier).
- Faire clic gauche maintenu enfoncé pour dessiner un carré de sélection autour des documents à sélectionner.

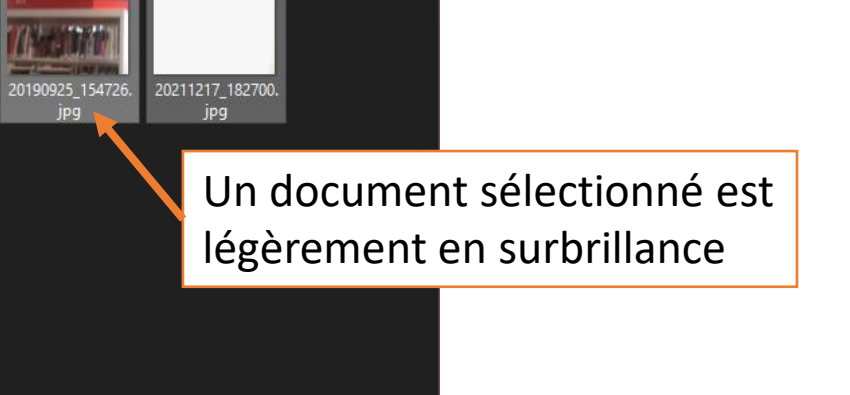

## 4. Copier les documents souhaités4.2. Faire un clic droit sur l'un des documents sélectionnés

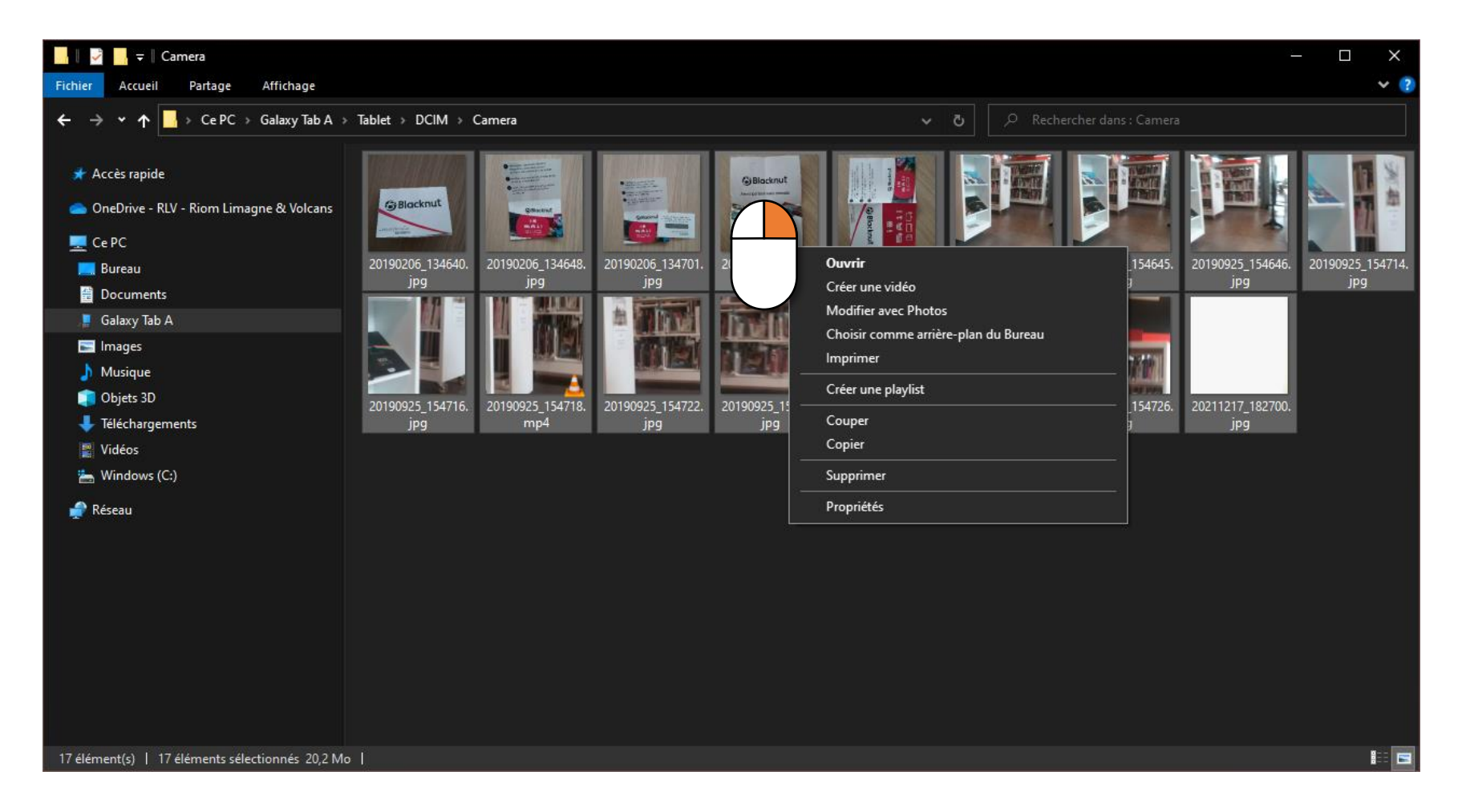

## 4.3. Faire un clic gauche sur « Copier »

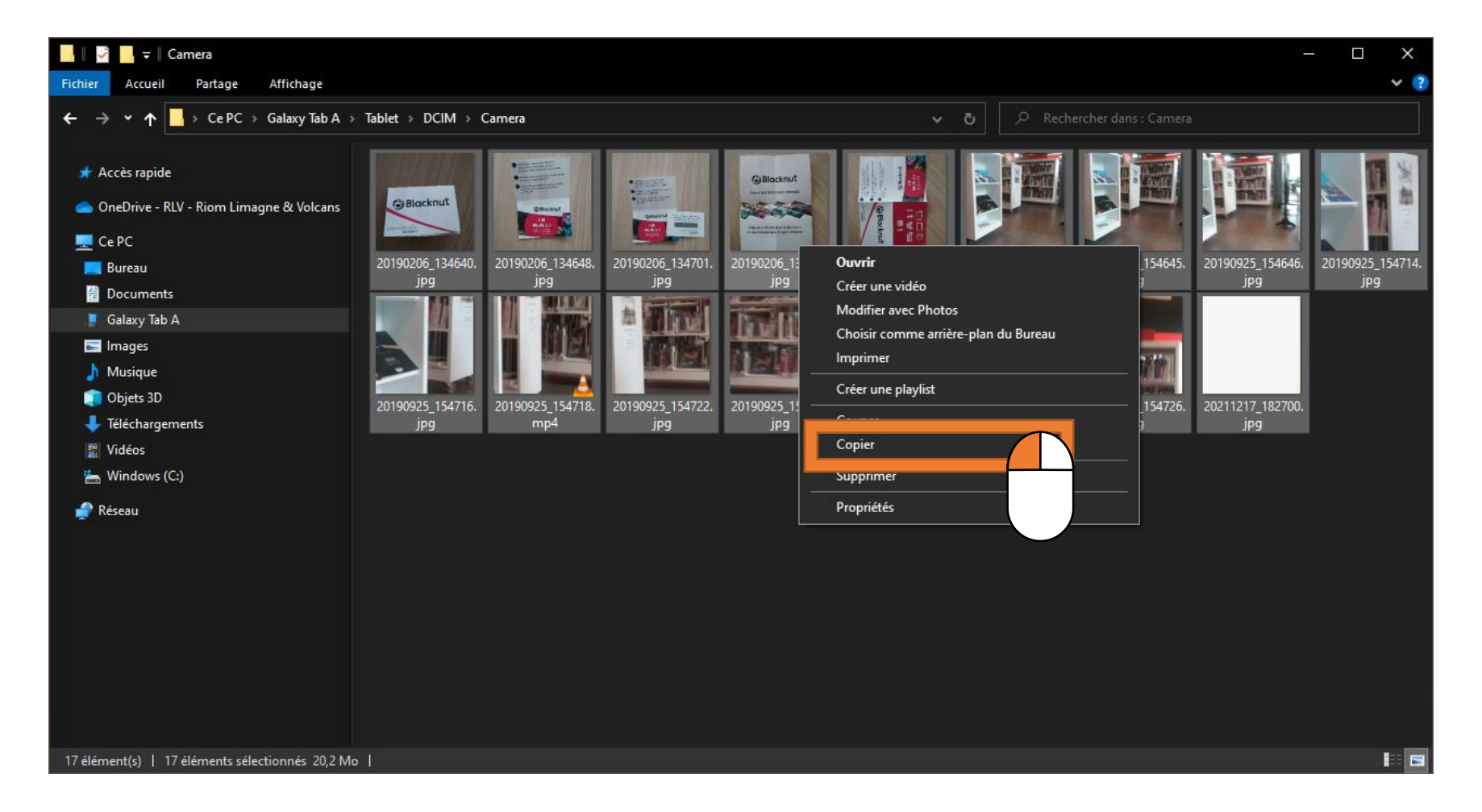

### 5.1. Se rendre dans le dossier de destination

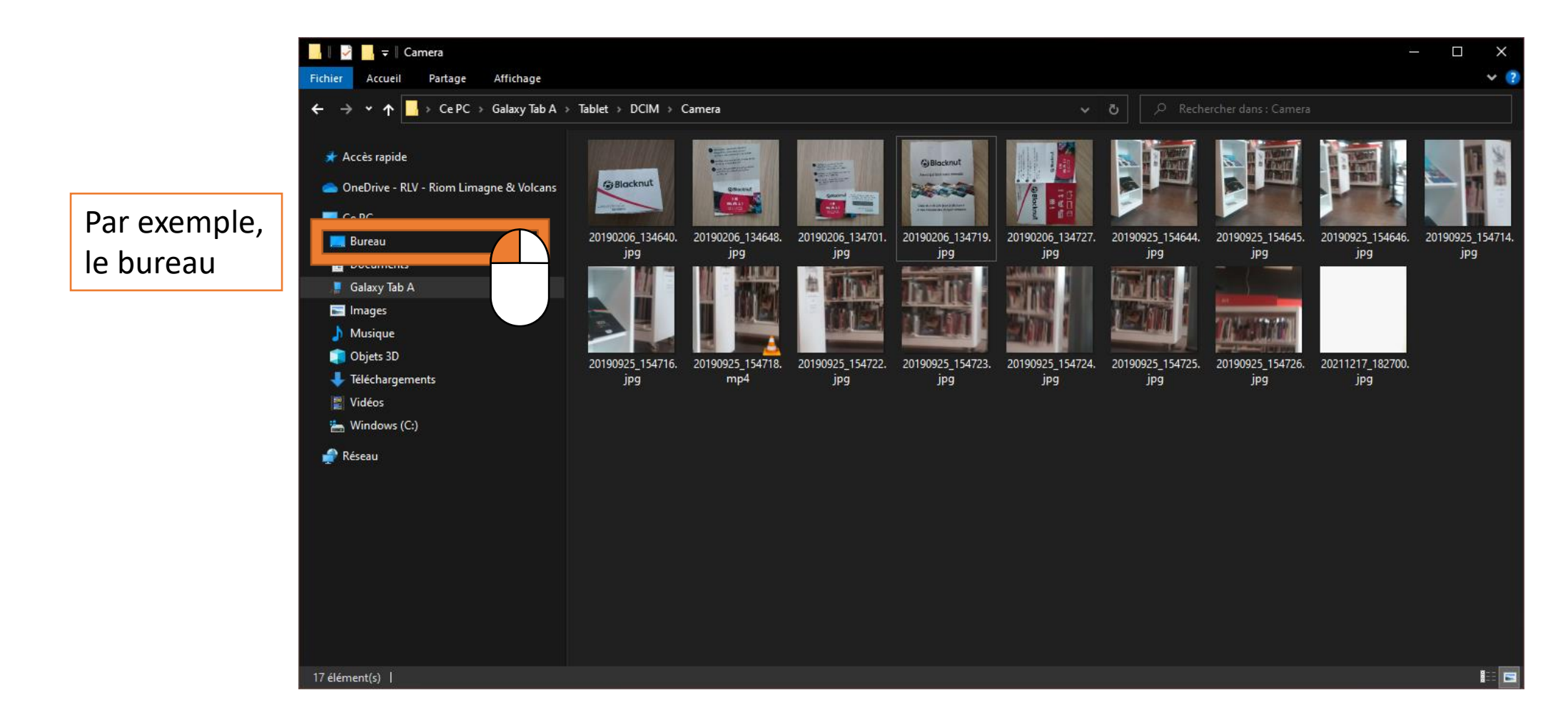

### 5. Coller les documents copiés 5.2. Faire un clic-droit « dans le vide »

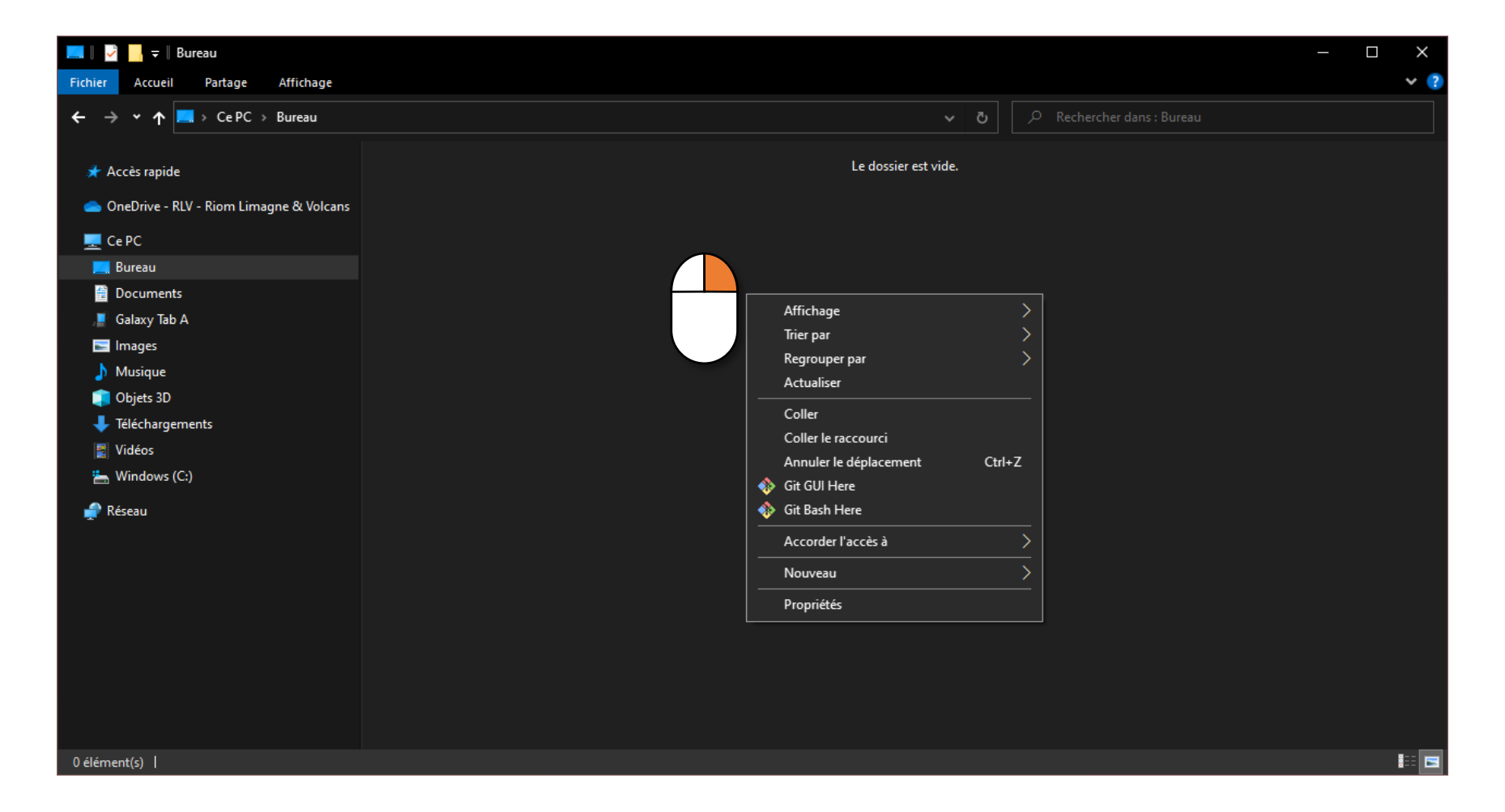

## 5.3. Faire un clic-gauche sur « Coller »

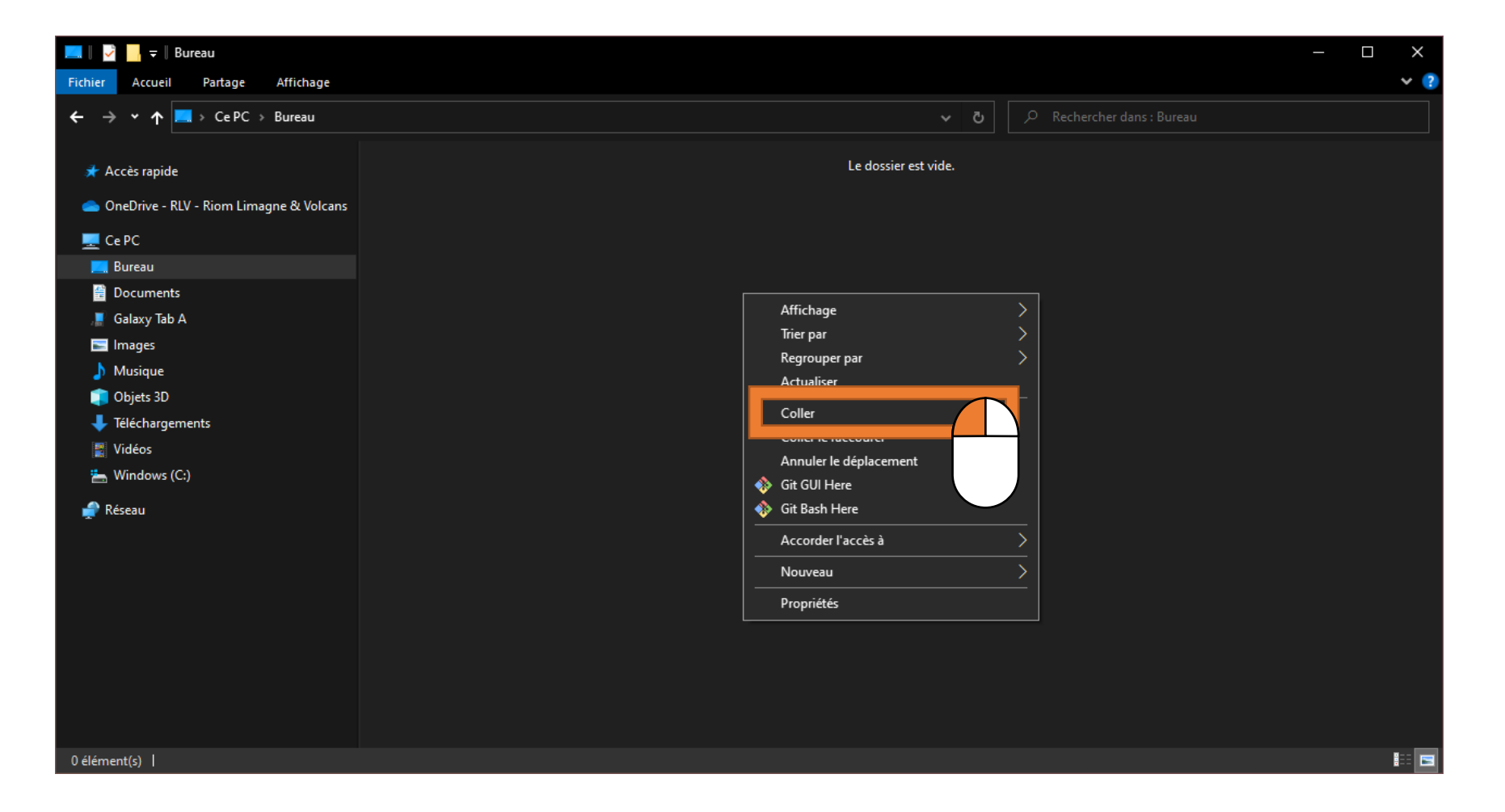

### Et voilà !

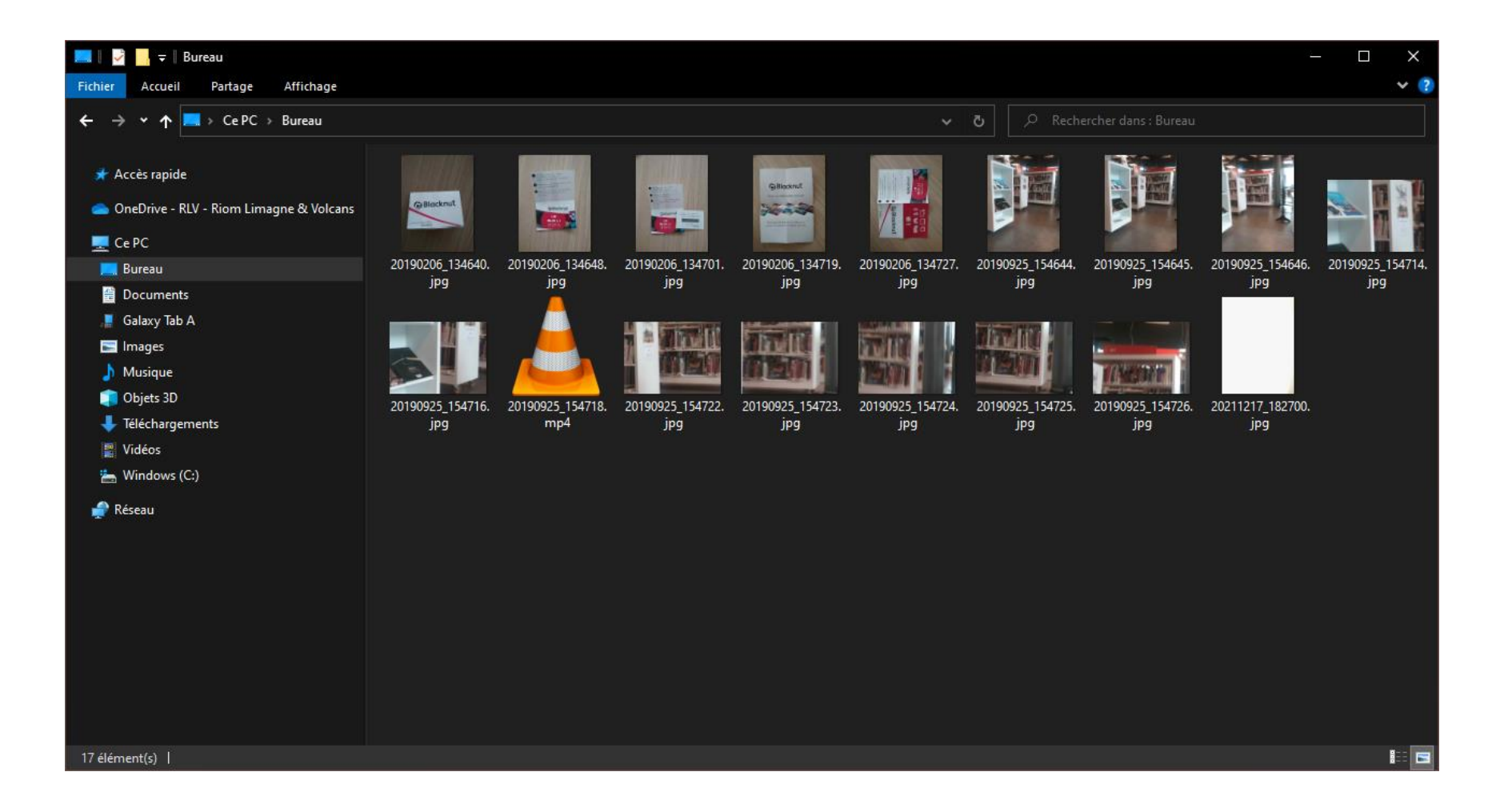